## LAN タイプのRWの

## 通信スピードの変更方法について

2005年 1月15日

修正

<u>Ver 1.0</u>

TAKAYA CORP.

[1] 概要

LANのI/Fボード(TR3-IF-N1)を使用したTR3シリーズのRWの通信スピードの変更方法について 説明します。

尚、LANタイプのRW用のデモソフト(TR3Lanc2)は、1.3以降、LAN用設定ソフト(NETBSet1)は、 バージョン1.1以降を使用します。

[2]通信スピードの変更方法について

(1) RWの構成について

LANタイプのR/Wの内部構成は以下の様に、RW(リーダライタ) LAN I/Fボード、アンテナ(外付けタイプを含む)で構成されています。RWとLAN I/Fボード間は、C-MOS レベルとシリアル通信となっていますが、この間の通信スピードは、9600bps、19.2kbps(デフォルト) 38.4kbps から選択可能できます。(38.4kbps が選択可能なのは、RWのファームバージョン 1.21 以降のみとなります。)

その通信スピードを変更する場合には、RW側の通信スピードと LAN の I/F ボード側の通信スピードの両 方を変更する必要があります。

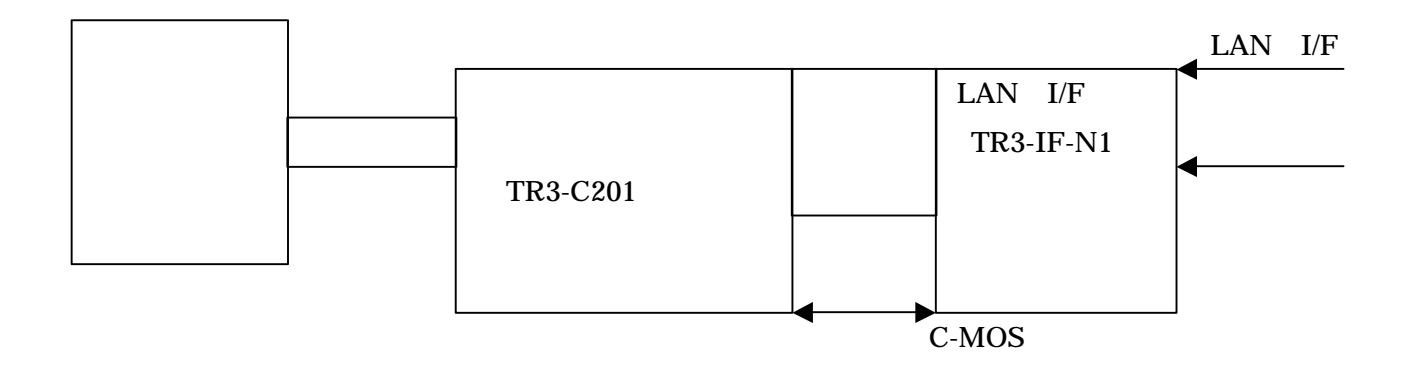

(2)通信スピードの変更手順

通信スピードを変更は、以下のソフトを使用し、以下の順番で行います。 順番を間違えると正しく設定出来ませんでの注意してください。 尚、出荷時の設定は、19.2kbps となっています。

使用するソフト

| RW側                    | TR3Lanc2(バージョン1. | 3 以降) |
|------------------------|------------------|-------|
| LANのI/Fボード(TR3- IF-N1) | NETBSet1(バージョン1. | 1以降)  |

[1]手順1

先ず、LANタイプのRW用のデモソフト(TR3Lanc2)使用して、RWの通信スピードを変更します。

変更は、メニューの 設定 à 通信スピードの設定 にて変更します。

| STR3 E                                                                                                    | ニタープログラム             |                |               |                                                                                                    |                                         |
|----------------------------------------------------------------------------------------------------|----------------------|----------------|---------------|----------------------------------------------------------------------------------------------------|-----------------------------------------|
| ファイル(E)                                                                                                    | デバッグ(W)              | デバッグ0S015693)Φ | デバッグ(my d)(M) | 設定(2) ヘルプ(出)                                                                                                    |                                         |
| ● 日本 100 日本 100 日 | <u>降</u> ( )<br>タ ログ | 0              |               | <ul> <li>動作モードの設定(S)</li> <li>リトライ回数の設定(T)</li> <li>アンテナ切替の設定(U)</li> <li>アンテナの選択(W)</li> <li>レ/Oボートの設定(D)</li> <li>タグの選択(W)</li> <li>EAS(タグへの書込)(E)</li> <li>EASモードの設定(A)</li> <li>アンチコリジョン設定(Q)</li> <li>インベントU時のトリザる カの()</li> </ul> |                                         |
|                                                                                                    |                      |                |               | <u>通信スピードの設定(R)</u><br>ボートチェック(Y)<br>環境設定(Z)<br>LAN接続の設定(L)                                                                                                    | 9600bps<br>19.2kbps<br><u>3</u> 8.4kbps |
|                                                                                                    |                      |                |               |                                                                                                    |                                         |

上記のメニューが表示されない場合は、設定 à 環境設定 で表示される環境設定ダイアログ中の ROM バージョン 1.21 以降 のチェックボックスにチェックを入れてください。メニューが表示されるよう になります。 [2]手順2

/

次に、LANのI/Fボード(TR3-IF-N1)のシリアル通信のスピードの設定をします。手順1で設定した 通信スピードに合わせて設定してください。この設定が、合っていない場合通信が出来ませんのでご注意く ださい。

先ず、以下のスピードボタンから、設定ダイアログを開きます。

| /        |             |                                                                                                    |                                         |                                                                                                    |       |
|----------|-------------|----------------------------------------------------------------------------------------------------|-----------------------------------------|----------------------------------------------------------------------------------------------------|-------|
| 🔯 ネットワー  | -クボード設定プログラ | jL,                                                                                                    |                                         |                                                                                                    | - 🗆 🗵 |
| 7711(E)  | 検査&チェック(Y)  | 環境(Z)                                                                                                    | ヘルプ(円)                                  |                                                                                                    |       |
| <b>M</b> | <b>E</b>    | lise de southeres                                                                                                    |                                         |                                                                                                    |       |
| 2        |             |                                                                                                    |                                         |                                                                                                    |       |
| 口沙       |             |                                                                                                    |                                         |                                                                                                    |       |
| -        |             |                                                                                                    |                                         |                                                                                                    |       |
|          |             |                                                                                                    |                                         |                                                                                                    |       |
|          |             |                                                                                                    |                                         |                                                                                                    |       |
|          |             |                                                                                                    |                                         |                                                                                                    |       |
|          |             |                                                                                                    |                                         |                                                                                                    |       |
|          |             |                                                                                                    |                                         |                                                                                                    |       |
|          |             |                                                                                                    |                                         |                                                                                                    |       |
|          |             |                                                                                                    |                                         |                                                                                                    |       |
|          |             |                                                                                                    |                                         |                                                                                                    |       |
|          |             |                                                                                                    |                                         |                                                                                                    |       |
|          |             |                                                                                                    |                                         |                                                                                                    |       |
|          |             |                                                                                                    |                                         |                                                                                                    |       |
|          |             |                                                                                                    |                                         |                                                                                                    |       |
|          |             |                                                                                                    |                                         |                                                                                                    |       |
|          |             |                                                                                                    |                                         |                                                                                                    |       |
|          |             |                                                                                                    |                                         |                                                                                                    |       |
|          |             |                                                                                                    |                                         |                                                                                                    |       |
|          |             |                                                                                                    |                                         |                                                                                                    |       |
|          |             |                                                                                                    |                                         |                                                                                                    |       |
| 設定確認&    | 設定          |                                                                                                    |                                         |                                                                                                    | 1     |
|          |             | A CONTRACTOR OF A CONTRACTOR OF | 101000000000000000000000000000000000000 | and a second second sec | 11.   |

次に、設定ダイアログ中の通信スピードを変更したいスピードにセットし、設定ボタンを押します。

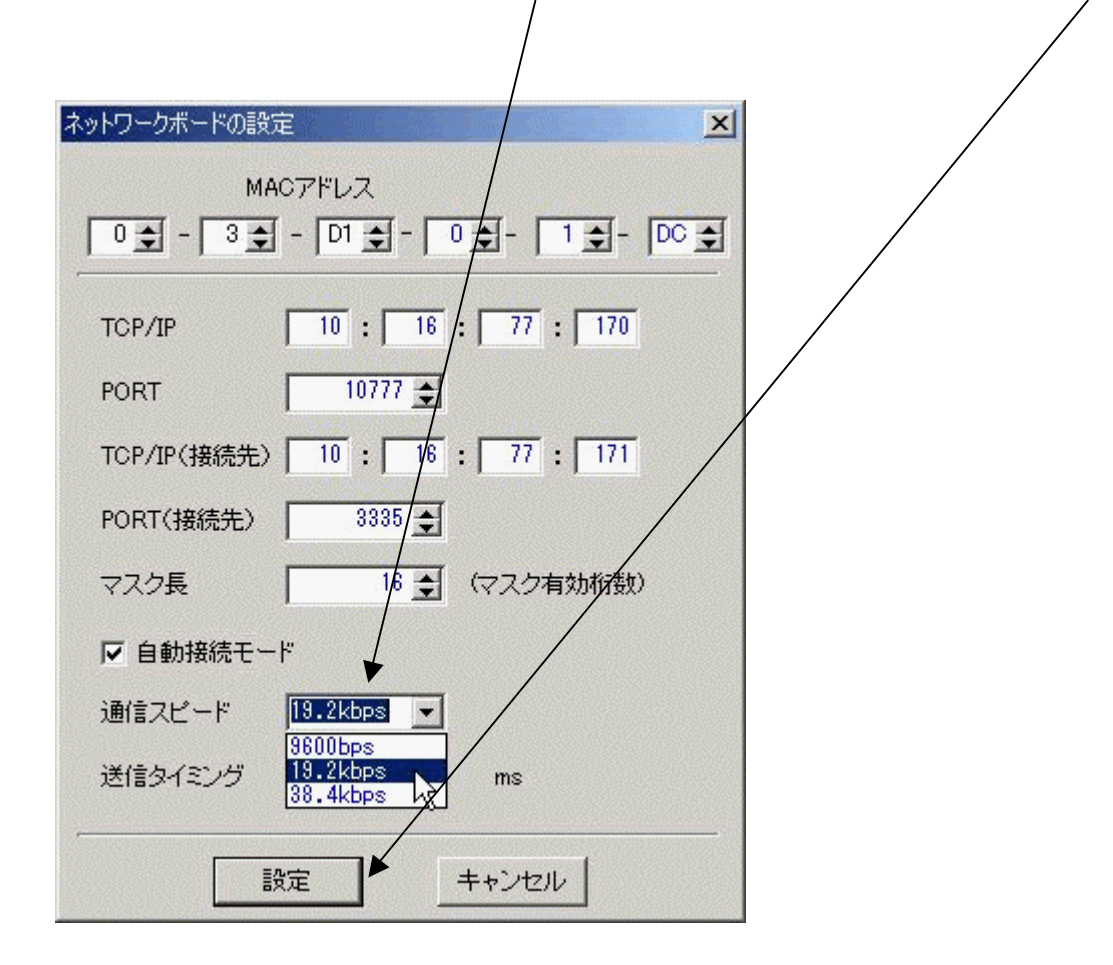

[3]手順3

動作確認は、LANタイプのRW用のデモソフト(TR3Lanc2)を使用して行います。

尚、手順2で、TCP/IPのアドレス、ポートを変更された場合は、デモソフトの設定ファイルが、デモソフト と同じフォルダーにありますので、このファイルを直接編集することで、デモソフトが出来るようになります。

設定ファイル名: TR3Lanc2.ini

[ComDebug]

| fTCPServer=1             | ß モード設定 0:サーバーモード、1:クライアントモード |
|--------------------------|-------------------------------|
| TCPServAddr=10.16.77.170 | β クライアントモード時の接続先アドレス          |
| TCPServPort=10777        | β クライアントモード時の接続先ポート番号         |
| TCPPort=3335             | ß サバーモード時の接続ポート番号             |

タカヤ株式会社 RF事業推進部

〒715-8503

岡山県井原市井原町 661-1

TEL (0866) 62-9770

FAX (0866) 62-9771

[ URL ] http://www.takaya.co.jp/

[Mail] rfid@takaya.co.jp